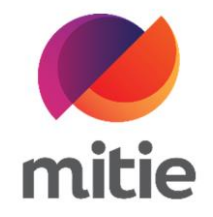

## Maximo 7.6 – Subcontractor Portal

How to use the Subcontractor Portal

How to recall an uplift.

The details on the next page will help you:

• to recall an uplift.

| 1. | Click the arrow icon next to Purchase |                                                 |                        |               |                |                            |                       |  |
|----|---------------------------------------|-------------------------------------------------|------------------------|---------------|----------------|----------------------------|-----------------------|--|
|    | Order Value.                          |                                                 |                        |               |                |                            | G                     |  |
|    | (Note: A new pop-up window will       |                                                 |                        |               |                |                            |                       |  |
|    | open.)                                | Work Order Descripti                            | on                     |               |                | Purchase Order / Line      | Purchase Order Status |  |
|    |                                       | Automatic doors broken                          |                        |               |                | 5400001076                 | APPR: Approved        |  |
|    |                                       | Assignment Description                          |                        |               |                | Purchase Order Value       |                       |  |
|    |                                       | Automatic doors                                 | Automatic doors broken |               |                | 250.00                     |                       |  |
|    |                                       | Reported By                                     |                        | Affected User |                | Purchase Order Type        |                       |  |
|    |                                       | BLOGGSJ1                                        | í                      | BLOGGSJ1      | i              | Subcontracted Services – F | Framework Agreement   |  |
|    |                                       |                                                 |                        |               | Failure Reason |                            |                       |  |
|    |                                       | Appointment Entitlement                         |                        |               |                | Choose a failure reason    |                       |  |
|    |                                       | REQUIRED                                        |                        |               |                |                            |                       |  |
|    |                                       | Permit Required   Reported as Business Critical |                        |               |                | Failure Class              |                       |  |
|    |                                       |                                                 |                        |               |                | HDOORS: Doors              | $\checkmark$          |  |
|    |                                       |                                                 |                        |               |                | Problem                    |                       |  |

| 2. | Change the Uplift Description with a |           |                                             |                                       |  |  |
|----|--------------------------------------|-----------|---------------------------------------------|---------------------------------------|--|--|
|    | relevant recall comment.             | Miti      | Uplift Request                              | ×                                     |  |  |
|    |                                      |           | · · ·                                       |                                       |  |  |
|    |                                      | der Statu | Uplift Date                                 | Current Purchase Order Value          |  |  |
|    |                                      | G: In pro | Jun 6, 2022 6:03 PM                         | 250                                   |  |  |
|    |                                      | ent Statu | Uplift Status                               | Uplift Amount                         |  |  |
|    |                                      | JPLIFT: A | PENDING                                     | 45                                    |  |  |
|    |                                      | n Daf     |                                             | Total                                 |  |  |
|    |                                      | ef01      |                                             | 295                                   |  |  |
|    |                                      |           | Unlift Description                          |                                       |  |  |
|    |                                      | tegory    | Unlife and an order of Deute assessed by th | - PO uslus                            |  |  |
|    |                                      | TIVE      | Uplift not needed. Parts covered by th      | e PO value.                           |  |  |
|    |                                      | Request C |                                             |                                       |  |  |
|    |                                      | ay-2022   |                                             | 11                                    |  |  |
|    |                                      | der Targe | Cancel                                      | Recall                                |  |  |
|    |                                      | av-2022   | 14.30                                       | Reported as risk to Health and Safety |  |  |
|    |                                      | ay-2022   | 14.50                                       | _ , _ ,                               |  |  |

| 3. | Check Recall.<br>(Note: The Assignment Status will<br>raturn to SUBINBEG: In progress | Upli<br><sup>Miti</sup>           | ift Request                                       |                              | ×    |  |  |
|----|---------------------------------------------------------------------------------------|-----------------------------------|---------------------------------------------------|------------------------------|------|--|--|
|    | (Subcontractor) and the Purchase<br>Order Value will remain unchanged.)               | der Statu<br>G: In prc            | it Date<br>In 6, 2022 6:03 PM                     | Current Purchase Order Value | а.   |  |  |
|    |                                                                                       | ent Statu<br>JPLIFT: A            | t Status<br>ENDING                                | Uplift Amount<br>45          |      |  |  |
|    |                                                                                       | ref01                             | 't Description                                    | 295                          | ۰.   |  |  |
|    | TIVE<br>Request (                                                                     | TIVE Up                           | Uplift not needed. Parts covered by the PO value. |                              |      |  |  |
|    |                                                                                       | ay-2022<br>der Targe<br>ay - 2022 | <b>Cancel</b>                                     | Recall Save                  | nety |  |  |